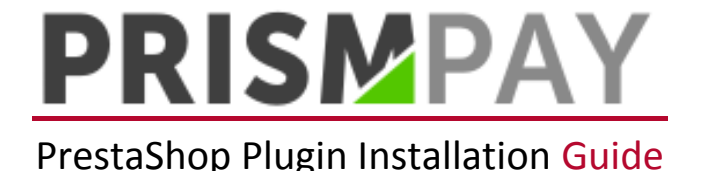

1) Log into your Presta-Shop admin panel.

| PrismP                 | ау                      |
|------------------------|-------------------------|
| Email address          |                         |
| test@example.com       |                         |
| Password               |                         |
| Password               |                         |
| Keep me logged in      | Lost password           |
| ✓ Sign                 | in                      |
|                        |                         |
|                        |                         |
|                        |                         |
| © PrestaShop™ 2007-201 | 5 - All rights reserved |
|                        | <b>D</b> 😣              |
|                        |                         |

2) Click on "MODULES" located on the left hand menu.

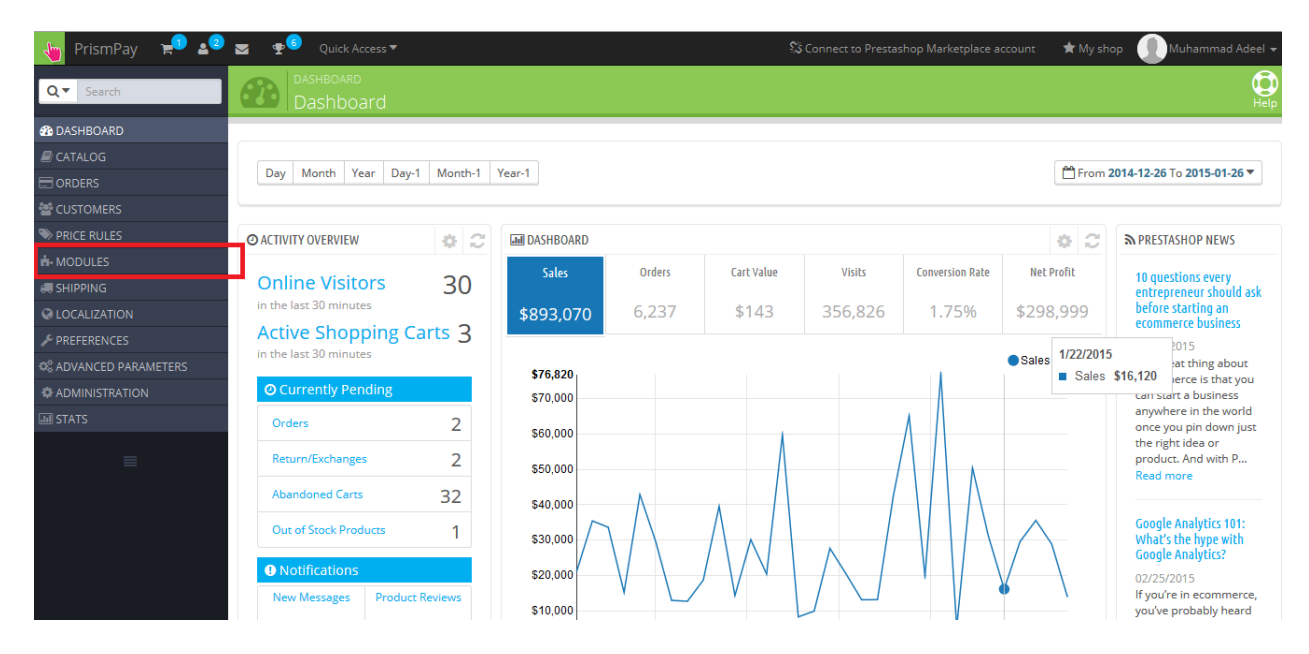

3) Click on the "Add a new module" button.

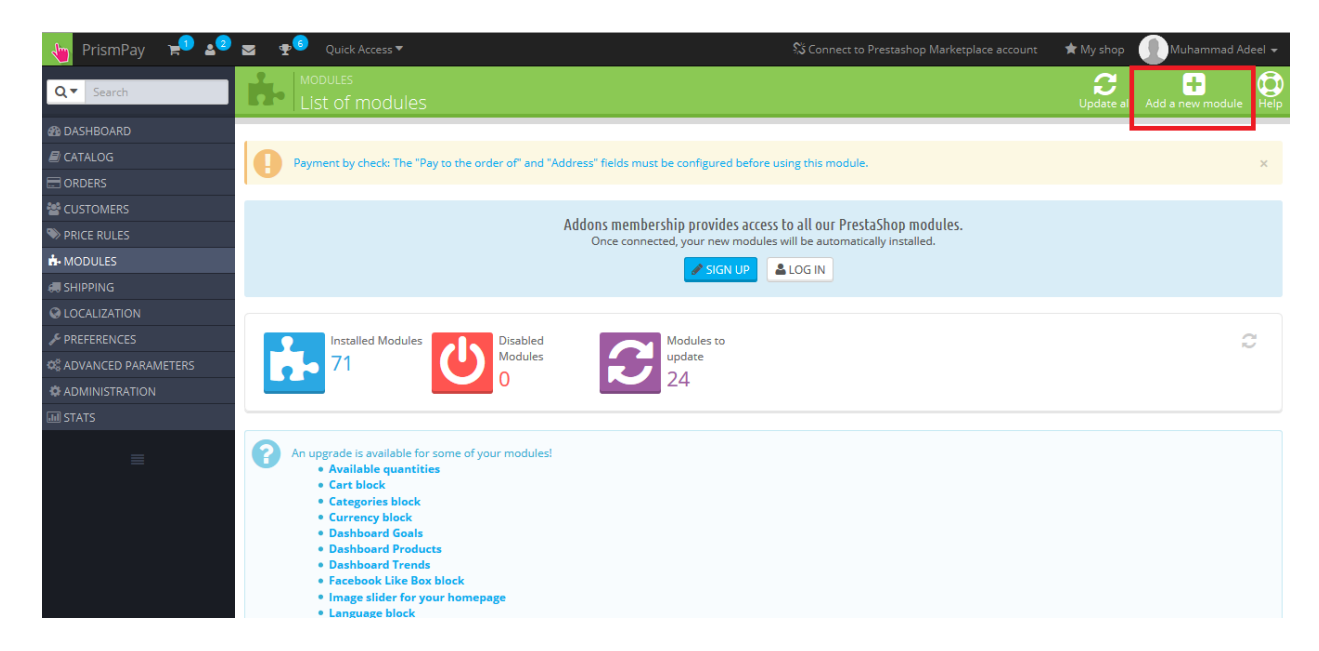

4) Browse for Prestashop Prismpay plugin and select the "Upload This Module" button. After successfully installing, click on " MODULES " on the left hand panel.

| 🍗 PrismPay 🚽 🛓        | ) 🧝 👳 🤨 Quick Access 🔻                                                                                                    | % Connect to Prestashop Marketplace account | 🔺 My shop 🛛 🕕 Muhammad Adeel 🗸   |
|-----------------------|----------------------------------------------------------------------------------------------------|---------------------------------------------|----------------------------------|
| Q  Search             | List of modules                                                                                                    |                                             | Update all Add a new module Help |
| 🚳 DASHBOARD           |                                                                                                    |                                             |                                  |
| E CATALOG             | Installed Modules Disabled Modules to                                                                                                    |                                             | 2                                |
| ORDERS                | Modules update                                                                                                    |                                             |                                  |
| 📽 CUSTOMERS           |                                                                                                    |                                             |                                  |
| S PRICE RULES         |                                                                                                    |                                             |                                  |
| 📩 MODULES             | ADD A NEW MODULE                                                                                                    |                                             |                                  |
| 🛲 SHIPPING            |                                                                                                    |                                             |                                  |
| S LOCALIZATION        | The module must either be a Zip file (.zip) or a tarball file (.tar, .tar.gz, .tgz).                                                                                                    |                                             |                                  |
|                       |                                                                                                    |                                             |                                  |
| © ADVANCED PARAMETERS | Module file ProstaShan Pluvin Price Paul atast zin                                                                                                    | E Chaora a file                             |                                  |
| ADMINISTRATION        |                                                                                                    | Chose and                                   |                                  |
| III STATS             | 🕹 Upload this module                                                                                                    |                                             |                                  |
| ≣                     | L                                                                                                    |                                             |                                  |
|                       | An upgrade is available for some of your modules!<br>• Available quantities<br>• Cart block<br>• Categories block<br>• Currency block<br>• Dashboard Goals<br>• Dashboard Trends<br>• Dashboard Trends |                                             |                                  |

5) Now click on the "Payments and Gateways" tab.

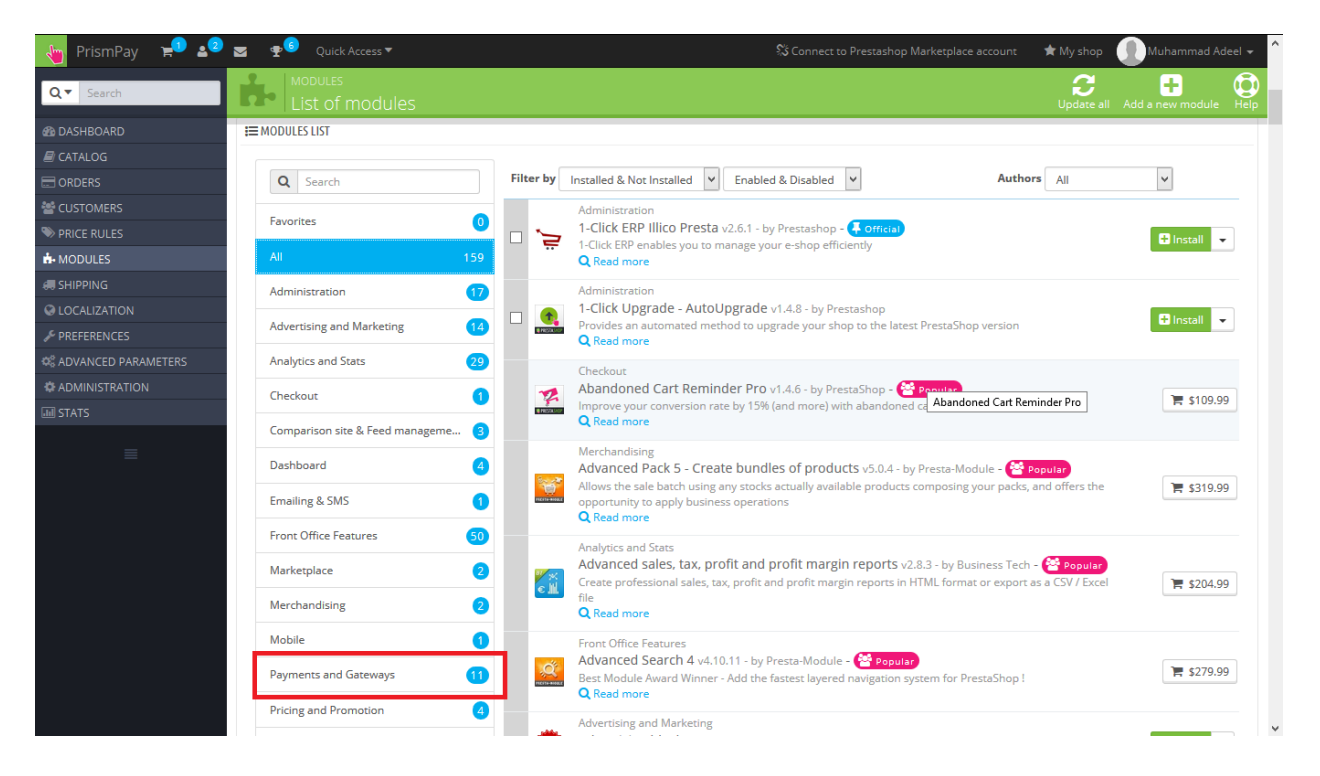

## 6) Find PrismPay and click "Install".

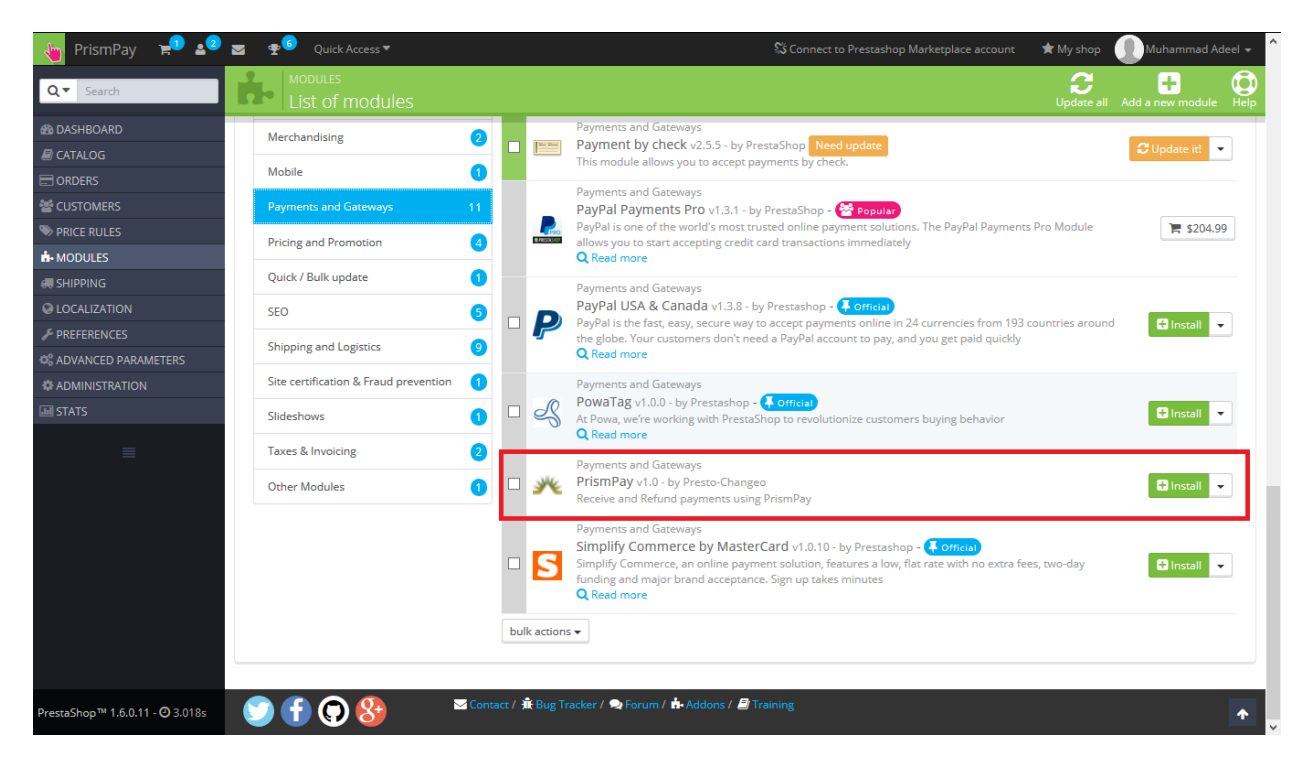

7) Click on the "Proceed with installation" button. After successfully installing, it will redirect to the configuration mode.

| 👆 PrismPay 🚽 💵         | <u> </u> | Quick Acces     | :s ▼                  | 💲 Connect to Prestashop Marketplace accoun                                                                                                    | t 🔺 My shop         | Muhammad Ad      |
|------------------------|----------|-----------------|-----------------------|----------------------------------------------------------------------------------------------------|---------------------|------------------|
| Q  Search              | Importai | nt Notice       |                       |                                                                                                    | × C<br>Update all   | Add a new module |
| 🚳 DASHBOARD            |          |                 |                       |                                                                                                    |                     |                  |
| 🗐 CATALOG              | Ð        | Do you wa       | nt to install th      | s module that could not be verified by PrestaShop?                                                                                                    |                     |                  |
| CRDERS                 |          | This generally  | happens when the i    | nodule isn't distributed through our official marketplace, PrestaShop Addons - or when your server failed to                                                                                                    | Module              | <b>\$204.9</b>   |
| Mail CUSTOMERS         |          | communicate     | with PrestaShop Ad    | lons.                                                                                                    |                     | Pr second        |
| S PRICE RULES          |          |                 |                       |                                                                                                    |                     |                  |
| A MODULES              |          | <u>34</u>       | Module                | PrismPay                                                                                                    | -                   |                  |
| 🛲 SHIPPING             |          |                 | Autnor                | M. Adeel Qureshi (Prismpay)                                                                                                    | ries around         | 🖬 Install 🗖      |
| O LOCALIZATION         |          |                 |                       | Proceed with the installation Back to modules list                                                                                                    |                     |                  |
| PREFERENCES            |          |                 |                       |                                                                                                    |                     |                  |
| 08 ADVANCED PARAMETERS | 6        | ~               |                       |                                                                                                    |                     |                  |
| ADMINISTRATION         |          | functionalities | . We advise you to in | Id this module from Prestabhop Addons, we cannot assert that the module is not adding some undisclosed stall it only if you trust the source of the content. <b>What's the risk?</b>                                                  |                     | 🛨 Install 🖵      |
| III STATS              |          |                 |                       |                                                                                                    |                     |                  |
| =                      | Other    | r Modules       |                       | PrismPay v1.0 - by Presto-Changeo<br>Receive and Refund payments using PrismPay                                                                                                    |                     | 🖬 Install 👻      |
|                        |          |                 |                       | Payments and Gateways Simplify Commerce by MasterCard v1.0.10 - by Prestashop Simplify Commerce, an online payment solution, features a low, flat rate with no extra fe and major brand acceptance. Sign up takes minutes Q Read more | ees, two-day fundin | 8 📑 İnstəll 🗸    |

8) Configure your module and click the "Update" button.

| 📲 PrismPay 🗧 🛋              | 🖂 🍷 🧐 Quick Access ▼                                                                                                    |                                                                                                    | count 🛛 🖈 My sho | op 🕕 Muhan |                  |
|-----------------------------|----------------------------------------------------------------------------------------------------|----------------------------------------------------------------------------------------------------|------------------|------------|------------------|
| Q ▼ Search                  | MODULES / PRISMPAY / CONFIGURE                                                                                                    |                                                                                                    | Back Translate   |            | ی۔<br>Manage hoo |
| B DASHBOARD                 |                                                                                                    |                                                                                                    |                  |            |                  |
| CATALOG                     | PrismPay                                                                                                    |                                                                                                    |                  |            |                  |
|                             | ₩ PrismPay Settings                                                                                                    |                                                                                                    |                  |            |                  |
| CUSTOMERS                   |                                                                                                    |                                                                                                    |                  |            |                  |
| PRICE RULES                 | To get your Account ID, Sub ID and Merchant PIN, visit http                                                                               | s://www.myprismpay.com.                                                                                                    |                  |            |                  |
| MODULES                     | Refunds are now handled from this page, you can do a                                                                                      | full / partial refund for any amount.                                                                                                    |                  |            |                  |
| # SHIPPING                  |                                                                                                    |                                                                                                    |                  |            |                  |
|                             | Sub ID:                                                                                                    |                                                                                                    |                  |            |                  |
|                             | Merchant PIN:                                                                                                    |                                                                                                    |                  |            |                  |
| 8 ADVANCED PARAMETERS       | E-Check Order Status: Awaiting check payment                                                                                              | <b>v</b>                                                                                                    |                  |            |                  |
| 口 ADMINISTRATION<br>回 STATS | Accepted Cards: VISA V More V<br>• PrismPay only allows transactions in USD, you must have U                                              | SD as a currency in your shop, any orders that are not in USD will be converted to                                                                                          | ,                |            |                  |
|                             | USD when sent to PrismPay.<br>Currency Tate will be up<br>Require Address: User must enter an add<br>Require CVN: User must enter the 3-4 | dated before every transaction using Prestashop's built in tool.<br>ress (Their billing info will be entered by default)<br>digit code from the back of the card.<br>Update |                  |            |                  |
|                             | 🥕 Refund Transaction                                                                                                    |                                                                                                    |                  |            |                  |
|                             | Order ID:                                                                                                    | ookup Order Reset                                                                                                    |                  |            |                  |

9) Configuration required your Prismpay Account Id, Sub Account Id (If available) and Merchant Pin (If available).

10) Set "Transaction Mode" to "Live" and get paid by your customers.

## **Release Notes:**

## **Current Version: 1.0**

- When you install this plugins it enables Credit Card Processing in your PrestaShop online store.
- This version supports Credit / Debit Card Processing and E-check processing.
- This version also supports the Save Card Profile feature. Users can save their profiles at the gateway and next time at check out, they can use that profile to make payments.
- This version supports a Refund Module.